# 科学技术部政务服务平台 实名认证操作手册

目录

| 1. | 自然人实名认证              | 4  |
|----|----------------------|----|
|    | 1.1. 说明              | 4  |
|    | 1.2. 实名认证/审核认证情况说明   | 4  |
|    | 1.3. 各类型实名认证必填字段说明   | 4  |
|    | 1.4. 实名认证操作说明        | 5  |
|    | 1.5. 审核认证操作说明        | 7  |
| 2. | 法人实名认证               | 10 |
|    | 2.1. 说明              |    |
|    | 2.2. 实名认证/审核认证情况说明   | 10 |
|    | 2.3. 各类型实名认证必填字段说明   | 11 |
|    | 2.4. 实名认证操作说明        | 12 |
|    | 2.4.1. 法人用户账号操作说明    | 12 |
|    | 2.4.2. 单位事项管理员用户操作说明 | 14 |
|    | 2.5. 审核认证操作说明        | 16 |
|    | 2.5.1 法人用户账号操作说明     | 16 |
|    | 2.5.2 单位事项管理员用户操作说明  | 19 |
| 3. | 主代办人实名认证             | 22 |
|    | 3.1. 说明              | 22 |
|    | 3.2. 实名认证/审核认证情况说明   | 22 |
|    | 3.3. 各类型实名认证必填字段说明   | 23 |
|    | 3.4. 实名认证操作说明        | 23 |

| 3.5. | 审核认证操作说明 |  |
|------|----------|--|
|------|----------|--|

# 1. 自然人实名认证

#### 1.1. 说明

根据国务院办公厅要求,所有用户必须进行"实名认证"(通过系统调用国 办接口进行用户信息匹配)。根据科技部要求,不能实名认证的用户,须进行"上 传相关证明材料审核认证"(上传材料,科技部人工审核认证)。自然人用户须提 供真实、准确、最新且完整的个人资料,使用本人证件号码、手机号码等个人信 息进行实名验证。

#### 1.2. 实名认证/审核认证情况说明

根据国办及科技部要求,部分类型自然人无法进行实名认证,可直接进行上 传材料审核认证,具体情况如下:

| 米刑           | 证件米刑     | 实名认证/审核认 |
|--------------|----------|----------|
| 大生           | 此日天空     | 证情况      |
| 中国十陆         | 居民身份证    | 可实名认证    |
| 丁巴八阳         | 外国人永久居留证 | 直接审核认证   |
|              | 往来港澳通行证  | 可实名认证    |
|              | 往来台湾通行证  | 可实名认证    |
| 准备力学区        | 港澳居民往来内地 | 可实名认证    |
| <b>这次日地区</b> | 通行证      |          |
|              | 台湾居民来往大陆 | 可实名认证    |
|              | 通行证      |          |
| 其他           | 境外护照     | 直接审核认证   |

#### 1.3. 各类型实名认证必填字段说明

根据国办要求,不同类型自然人实名认证必填的关键字段不同,用户须如实、 准确填写关键字段信息,否则影响实名认证结果,影响办事效率。具体情况见下

| + |   |  |
|---|---|--|
| オ | • |  |
| 1 | • |  |

| 类型            | 证件类型                                           | 必填字段      |
|---------------|------------------------------------------------|-----------|
| 中国大陆          | <b>足足</b> 身份证                                  | 姓名、身份证号、  |
|               | 居民身份证<br>往来港澳通行证<br>往来台湾通行证<br>港澳居民往来内地<br>通行证 | 身份证有效起始日期 |
|               | 往来港澳通行证                                        | 姓名、证件号    |
|               | 往来台湾通行证                                        | 姓名、证件号    |
| 进着之际区         | 港澳居民往来内地                                       | 姓名、证件号    |
| <b>沧</b> 漠台地区 | 通行证                                            |           |
|               | 台湾居民来往大陆                                       | 姓名、证件号    |
|               | 通行证                                            |           |

#### 1.4. 实名认证操作说明

使用自然人账号登录,在"科技部政务服务平台"首页"在线办事"中,点 击左侧纵向菜单栏中的"我的信息"。右侧则显示"我的信息"页面,如下图所示:

|                                       | <b>5服务平台</b> (试运行 | <u>,</u> ) | 會国家政务服务平台总前 | □户   重 中华人民共和国科技部   J 答<br>站内搜索 | 前時展展 ● ● 平台介绍<br>Q |
|---------------------------------------|-------------------|------------|-------------|---------------------------------|--------------------|
| fuwu.most.gov.cn<br>合 首页   ★ 服务事项   i | カ事咨询 ✓ 在线か        | 事 目 结果公示   | <b>9</b> 当前 | 如用户:                            | 然人   🕞 退出登录        |
| 在线办事                                  | 用户信息 法人(单位)授权     | 又办理情况      |             |                                 | 💡 实名认证             |
| ♡ 我的关注                                |                   | 自然人用户      | 信息管理        | 实名认证状态:                         |                    |
| ▶ 我要办理                                | 【个人信息 】 (†) 上传自然人 | 信息         |             |                                 |                    |
| ▷ 我的事项 自然.                            | 人用户基本信息           |            |             |                                 |                    |
| ⑤ 我的评价                                | 登录名               |            |             |                                 |                    |
| ▶ 用户授权管理                              | 姓名                |            | 性别          |                                 |                    |
|                                       | 民族                |            | 职务          |                                 |                    |
| ■ 我的信息                                | 出生日期              |            | 电子邮箱        |                                 |                    |
|                                       | 手机                |            | 电话          |                                 |                    |
|                                       | 类型                |            |             |                                 |                    |
|                                       | 证件类型              |            | 身份证号码       |                                 |                    |
| 身份                                    | 证有效日期             |            |             |                                 |                    |
|                                       | 详细地址              |            |             |                                 |                    |

点击"我的信息"页面左上方的"修改个人信息"按钮,页面变为可编辑状态,用户可在此更新自然人的各项详细信息。

| ★ 首页 ★ 服 | 务事项 : 办事咨询 | ▶ 在线办事 🚦     | 结果公示  | <b>9</b> 当 | 前用户: 💼 用户类型: 自然人   🕞 退出     |
|----------|------------|--------------|-------|------------|-----------------------------|
| 在线办事     | 自然人用户信息    | 法人(单位)授权办理情况 |       |            | 🔮 实名认                       |
| ♡ 我的关注   |            |              | 自然人用户 | ·信息管理      | 实名认证状态: <mark>实名认证失败</mark> |
| 🔊 我要办理   | 🖉 修改个人信息   | ① 上传自然人信息    |       |            |                             |
| B 我的事项   | 自然人用户基本信   | J<br>息       |       |            |                             |
| ☺ 我的评价   | 登录名        |              |       |            |                             |
|          | 姓名         | 100 M        |       | 性别         |                             |
| ▶ 用尸授权官埋 | 民族         |              |       | 职务         |                             |
| 11 我的信息  | 出生日期       |              |       | 电子邮箱       |                             |
|          | 手机         | -            |       | 电话         |                             |
|          | 类型         |              |       |            |                             |
|          | 证件类型       | Ĵ,           |       | 身份证号码      |                             |
|          | 身份证有效日期    | C            |       |            |                             |
|          | 详细地址       |              |       |            |                             |

如实、准确的填写页面中标"\*"号的必填项,填写完成后进行保存。

点击保存按钮后之后,系统进行信息校验,保存用户信息,并且该用户信息 将会进行实名认证(实名认证结果不影响数据保存)。

如果用户输入的各项信息均为真实无误的信息,通过"国办实名认证",

如果实名认证成功,则其实名认证状态则显示为:国家平台实名认证通过, 如下图所示:

| 自然人用户信息  | 法人(单位)授权办理情况 |       |       | 🔮 实名认证            |
|----------|--------------|-------|-------|-------------------|
|          |              | 自然人用户 | 信息管理  | 实名认证状态:国家平台实名认证通过 |
| 修改个人信息   | 1 上传自然人信息    |       |       |                   |
| 自然人用户基本信 | 息            |       |       |                   |
| 登录名      |              |       |       |                   |
| 姓名       | 1000         |       | 性别    |                   |
| 民族       |              |       | 职务    |                   |
| 出生日期     |              |       | 电子邮箱  |                   |
| 手机       |              |       | 电话    |                   |
| 类型       |              |       |       |                   |
| 证件类型     | 一日山公元        |       | 身份证号码 |                   |
| 身份证有效日期  | 2027-07-10   |       |       |                   |
| 详细地址     | -            |       |       |                   |

如果实名认证失败,则其实名认证状态则显示为:实名认证失败,如下图所示:

| 2 修改个人信息 | 自然人用戶                               | 白信息管理 | 实名认证状态:实名认证失败 |
|----------|-------------------------------------|-------|---------------|
| 自然人用户基本信 | 息                                   |       |               |
| 登录名      |                                     |       |               |
| 姓名       |                                     | 性别    |               |
| 民族       |                                     | 职务    |               |
| 出生日期     | 科学技术部政务服务平台                         | B子邮箱  | mc            |
| 手机       |                                     | 电话    |               |
| 类型       | 英名以证失致,撤证失致,请检查输入的<br>然人用户修改个人信息成功。 | 50.0  |               |
| 证件类型     |                                     | 分证号码  |               |
| 身份证有效日期  |                                     | 構造    |               |
| 详细地址     | 2.3                                 |       |               |

如果已实名认证通过,用户再次修改关键信息,则会再次进行实名认证,系 统会进行相关提示,如下图:

|            |             | 自然人用户信           | 息管理         | 实名认证状态:国家平台实名认证通过 |
|------------|-------------|------------------|-------------|-------------------|
| 保存取消       |             |                  |             | 状态                |
| 自然人用户基本信息  |             |                  |             |                   |
| 带*号的为必填项,且 | 所填写内容必须     | 真实有效。            |             |                   |
| 登录名        | Gzc_Zrr1996 | 科学技术部政务服务平台      |             | ★ 密码修改            |
| 姓名         |             | 📿 已实名认证,修改用户信    | 息可能会重新进行    |                   |
| 民族         | 请选择         | 一名认证,确认要修改吗?     |             |                   |
| 出生日期       |             |                  | 确定取消        |                   |
| 手机         |             | *                | 电话          |                   |
| 类型         | ◉中华人民共和     | 国大陆地区 〇中华人民共和国港、 | , 澳、台地区 O其( | 也*                |
| 证件类型       | 居民身份证       | *                | 证件号码        | 1307********031x  |
| 身份证有效日期    |             | 2027-07-09       | · · 修       | 改证件有效期终止日期        |
| 详细地址       | 222         |                  |             |                   |

如修改后信息与实际不相符,实名认证状态会变为:实名认证失败。

### 1.5. 审核认证操作说明

无法进行实名认证或实名认证失败的,自然人用户可通过"上传自然人信息" 的方式,申请政务服务平台审核认证。审核结果将以手机短信的方式发送到自然 人手机号中。用户也可在系统中查看审核结果。

具体操作为,在"我的信息"页面中,点击"上传自然人信息"按钮,右侧 显示上传信息页面,其中包括自然人的证件信息并且带有"本人签字"的扫描件

| 自然人用户信息  | 法人(单位)授权办理情况                                                                                                    | , |       | 🔮 实名认证                                                                                                    |
|----------|----------------------------------------------------------------------------------------------------|---|-------|----------------------------------------------------------------------------------------------------|
|          | 自然人用户信息管理                                                                                                    |   |       | 实名认证状态: <mark>实名认证失败</mark>                                                                                                    |
|          | ● 上传自然人信息                                                                                                    |   |       |                                                                                                    |
| 自然人用户基本信 | 言息                                                                                                    |   |       |                                                                                                    |
| 登录名      |                                                                                                    |   |       |                                                                                                    |
| 姓名       | 100                                                                                                    |   | 性别    |                                                                                                    |
| 民族       |                                                                                                    |   | 职务    |                                                                                                    |
| 出生日期     |                                                                                                    |   | 电子邮箱  |                                                                                                    |
| 手机       |                                                                                                    |   | 电话    |                                                                                                    |
| 类型       | the state of the state of the s |   |       |                                                                                                    |
| 证件类型     |                                                                                                    |   | 身份证号码 | And a second second sec |
| 身份证有效日期  |                                                                                                    |   |       |                                                                                                    |
| 详细地址     | -                                                                                                    |   |       |                                                                                                    |

|                           | 自然人信息上传                                                                                                    |      |    |       |  |  |  |  |
|---------------------------|----------------------------------------------------------------------------------------------------|------|----|-------|--|--|--|--|
| Ľ.                        | <b>迴</b> 提交                                                                                                    |      |    |       |  |  |  |  |
| 注意                        |                                                                                                    |      |    | •     |  |  |  |  |
| 1.请<br>2.如<br>3.用<br>4. 到 | 1.请完成所有信息上传后点击"提交"按钮。<br>2.如您在实名审核期间修改了个人相关信息,请重新上传相关信息。<br>3.用户证件相关信息须签字后上传。<br>4.实名认证状态为"已实名认证"、"已审核认证"在此页面只能查看已上传信息。 |      |    |       |  |  |  |  |
|                           | 文件类型                                                                                                    | 样表展示 | 上传 | 预贷    |  |  |  |  |
|                           | 注册人身份证正面                                                                                                    | 样式   | *  | 文件未上传 |  |  |  |  |
|                           | 注册人身份证反面                                                                                                    | 样式   | *  | 文件未上传 |  |  |  |  |

点击图中红箭头所标按钮,上传扫描件,点击左上方"提交"按钮,完成申 请。

| 自然人信息上传                                                                                                    |                                                                 |                                                                        |       |   |
|----------------------------------------------------------------------------------------------------|-----------------------------------------------------------------|------------------------------------------------------------------------|-------|---|
| 返回    提交                                                                                                    |                                                                 |                                                                        |       |   |
| 注意                                                                                                    |                                                                 |                                                                        |       | 0 |
| <ol> <li>1.请完成所有信息上传后点击"提交"按钮。</li> <li>2.如您在实名审核期间修改了个人相关信息,请量</li> <li>3.用户证件相关信息须签字后上传。</li> <li>4. 实名认证状态为"已实名认证"、"已审核认</li> </ol> | 提示: 1、点击"浏览"<br>2、确保上传图片清<br>3、上传文件类型必<br>4、上传文件成功后<br>选择文件 未选择 | 上传文件<br>进行附件上传。<br>晰。<br>须易jpg格式,且大小不超过1MB。<br>,点击"关闭"继续上传其他材料!<br>译文件 |       |   |
| 文件类型                                                                                                    |                                                                 |                                                                        |       |   |
| 注册人身份证正面                                                                                                    | 样式                                                              | •                                                                      | 文件未上作 | ŧ |
| 注册人身份证反面                                                                                                    | 样式                                                              | 4                                                                      | 文件未上付 | ŧ |

上传照片成功后,点击"提交"按钮,完成申请,等待科技部技术人员进行 审核。图中右侧红框内的按钮可以预览上传的证件照片。如下图所示:

| 返回<br>提交<br>注意                                        | 0 |
|-------------------------------------------------------|---|
| 注意                                                    | • |
|                                                       |   |
| 1.请完成所有信息上传后点击"提交"按钮。                                 |   |
| 2.如您在实名审核期间修理<br>科学技术部政务服务平台                          |   |
| 3.用户证件相关信息须签-<br>4.实名认证状态为"已实 用户上传信息提交成功,请耐心等待实名认证 息。 |   |
| 2件类型<br>文件类型 上传 预流                                    |   |
| 注册人身份证正面                                              |   |
| 注册人身份证反面 样式 全                                         |   |

#### 审核不通过后实名认证状态变更为: 实名认证审核失败

| É | 目然人用户信息 | 法人(单位)授权办理情况 |       |      | ♀ 实名认证                             |
|---|---------|--------------|-------|------|------------------------------------|
|   |         |              | 自然人用户 | 信息管理 | 实名认证状态: <mark>实名认证审核失败(</mark> 注情) |
|   | 了修改个人信息 | 1 上传自然人信息    |       |      |                                    |
|   | 自然人用户基本 | 信息           |       |      |                                    |
|   | 登录名     | 10.00        |       |      |                                    |
|   | 姓名      |              |       | 性别   |                                    |
|   | 民族      |              |       | 职务   |                                    |
|   | 出生日期    |              |       | 电子邮箱 | 513770791@aa.com                   |

点击"详情"可以查看失败的具体原因。

| 自然人用户信息                | 科学技术部政务服务平台.实名认证审核失败原因 | 3  | ×  | 💡 实名认证    |
|------------------------|------------------------|----|----|-----------|
| ◎修政个人信<br>自然人用户基<br>登録 | 1.审核信息不匹配。             |    |    | 正审核失败(详信) |
| F<br>出生[<br>手          | 机 18*****063           | 电话 | 确定 |           |

审核通过后实名认证状态变更为:科技部平台人工审核通过

| 自然人用户信息  | 法人(单位)授权办理情 | 青况    |      | 🔮 实名认证             |
|----------|-------------|-------|------|--------------------|
|          |             | 自然人用户 | 信息管理 | 实名认证状态:科技部平台人工审核通过 |
| 1 修改个人信息 | 息 ① 上传自然人信息 |       |      |                    |
| 自然人用户基   | 本信息         |       |      |                    |
| 登录       | 名           |       |      |                    |
| 姓        | 名           |       | 性别   |                    |
| F        | 标           |       | 阳冬   |                    |
| 2.法人     | 实名认证        |       |      |                    |

#### 2.1. 说明

根据国务院办公厅要求,所有用户必须进行"实名认证"(通过系统调用国 办接口进行用户信息匹配)。根据科技部要求,不能实名认证的用户,须进行"上 传相关证明材料审核认证"(上传材料,科技部人工审核认证)。法人用户须提供 真实、准确、最新且完整的法人资料,使用法人名称、统一社会信用代码(组织 机构代码)、法定代表人姓名、法定代表人证件号码等法人信息进行实名验证。

#### 2.2. 实名认证/审核认证情况说明

根据国办及科技部要求,部分地区和类型的法人无法进行实名认证,可直接 进行上传材料审核认证,具体情况如下:

| 法人所在批区  | <b>注人</b> 米刑 | 实名认证/审核认 |  |  |
|---------|--------------|----------|--|--|
|         | 4八天生         | 证情况      |  |  |
|         | 企业法人         | 可实名认证    |  |  |
| 境内单位    | 社会组织法人       | 可实名认证    |  |  |
|         | 事业单位法人       | 可实名认证    |  |  |
|         | 其他           | 直接审核实名认证 |  |  |
| 港澳台地区单位 |              | 直接审核实名认证 |  |  |
| 境外单位    |              | 直接审核实名认证 |  |  |

#### 2.3. 各类型实名认证必填字段说明

根据国办要求,不同所在地区、类型法人实名认证必填的关键字段不同,用 户须如实、准确填写关键字段信息,否则影响实名认证结果,影响办事效率。具 体情况见下表:

| 法人所在地区类型 | 法人类型         | 必填字段       |
|----------|--------------|------------|
| 连小兴公     |              | 单位名称、统一社   |
|          | <b>杰亚法</b> 人 | 会信用代码、单位性  |
|          | 企业本人         | 质、法定代表人姓名、 |
|          |              | 法定代表人证件号码  |
|          |              | 单位名称、统一社   |
|          | 社会组织法人       | 会信用代码、单位性  |
| 况内中位     |              | 质、法定代表人姓名、 |
|          |              | 法定代表人证件号码  |
|          |              | 单位名称、统一社   |
|          |              | 会信用代码、单位性  |
|          | 尹业毕怔法人       | 质、法定代表人姓名、 |
|          |              | 法定代表人证件号码  |

|         | 其他 | 单位名称、单位性<br>质、法定代表人姓名、<br>法定代表人证件号码       |
|---------|----|-------------------------------------------|
| 港澳台地区单位 |    | 单位名称、单位唯<br>一标识、法定代表人姓<br>名、法定代表人证件号<br>码 |
| 境外单位    |    | 单位名称、单位唯<br>一标识、法定代表人姓<br>名、法定代表人证件号<br>码 |

#### 2.4. 实名认证操作说明

2.4.1. 法人用户账号操作说明

使用法人用户账号登录,在"政务服务平台"首页"在线办事"中,点击左侧纵向菜单栏中的"我的信息"。右侧则显示"我的信息"页面,如下图所示:

| 全国一体化政务<br>科学技力<br>fuwu.most.go | <sup>3服务平台</sup><br><b>於部政务服务</b><br>IV.cn | <b>2台</b> (试运行) |        | 常国家政务服务平台总门户 | 自 单 中华人民共和国<br>站内搜索 | 科技部   🤳 咨询联系 | 美   @ 平台介绍   |
|---------------------------------|--------------------------------------------|-----------------|--------|--------------|---------------------|--------------|--------------|
| ☆ 首页 ★ 服务                       | 事项 : 办事咨询                                  | ▶ 在线办事          | ■ 结果公示 | 9 当前用户:      | 🖪 用户类型:法            | 人 (単位管理员)    | ▶ 退出登录       |
| 在线办事                            | 法人单位基本信息                                   | 法人单位其他信息        | 主代办人信息 |              |                     |              | 🗣 实名认证       |
| ♡ 我的关注                          |                                            |                 | 系统已确认的 | 的法人信息        | 实                   | 名认证状态:实行     | <b>3认证失败</b> |
| ▶ 我要办理                          |                                            | 1 上传法人信息        |        |              |                     | 🖉 信息更        | 新记录          |
| ▶ 我的事项                          | 一、法人单位基                                    | 本信息             |        |              |                     |              |              |
| ③ 我的评价                          | 单位名称                                       |                 |        |              |                     |              |              |
| ▶ 用户授权管理                        | 英文名称                                       | 3               |        |              |                     |              |              |
|                                 | 1000000                                    |                 |        |              |                     |              |              |
|                                 | 甲忸间桥                                       |                 |        |              |                     |              |              |
| ■ 我的信息                          | 单位自称                                       |                 |        |              |                     |              |              |
| 2 我的信息                          | 单位间标<br>单位主页<br>法人所在地区类型                   |                 |        | 法人类型         |                     |              |              |
| 型 我的信息<br>2                     | 单位间称<br>单位主页<br>法人所在地区类型<br>单位所在地区         |                 |        | 法人类型         |                     |              |              |

点击"我的信息"页面左上方的"修改法人信息"按钮,页面变为可编辑状态,用户可在此修改法人以及法定代表人的各项详细信息。

| 法人单位基本信息  | 法人单位其他信息    | 主代办人信息 |      | 💡 实名认证                      |
|-----------|-------------|--------|------|-----------------------------|
|           |             | 系统已确认的 | 去人信息 | 实名认证状态: <mark>实名认证失败</mark> |
| [] 修改法人信息 | 1 上传法人信息    |        |      | 6息更新记录                      |
| 一、法人单位基   | 本信息         |        |      |                             |
| 单位名称      | Gzc_Fr19967 |        |      |                             |
| 英文名称      |             |        |      |                             |
| 单位简称      |             |        |      |                             |
| 单位主页      |             |        |      |                             |
| 法人所在地区类型  |             |        | 法人类型 |                             |
| 单位所在地区    |             |        |      |                             |
| 统一社会信用代码  |             |        |      |                             |

如实、准确的填写页面中标"\*"号的必填项,填写完成后进行保存。

点击保存按钮后之后,系统进行信息校验,保存用户信息,并且该用户信息 将会进行实名认证(实名认证结果不影响数据保存)。

如果用户输入的各项信息均为真实无误的信息,通过"国办实名认证",

如果实名认证成功,则其实名认证状态则显示为:国家平台实名认证通过, 如下图所示:

|                                 | <sub>谤平台</sub><br><b>部政务服务</b> ] | <b>四台</b> (试运行) |        | <b>會 国家政务服务平台总门户</b> | 重 中华人民共和国科技部<br>站内搜索 | 5   J 咨询联系   🕑 平台介绍<br>Q |
|---------------------------------|----------------------------------|-----------------|--------|----------------------|----------------------|--------------------------|
| fuwu.most.gov.c<br>合 首页   ★ 服务事 | これ<br>项 <b>፤</b> 办事咨询            | ▶ 在线办事          | ■ 结果公示 | 8 当前用户               | <b>国</b> 用户类型        | ☞ 退出登录                   |
| 在线办事                            | 法人单位基本信息                         | 法人单位其他信息        | 主代办人信息 |                      |                      | 🔮 实名认证指南                 |
| ♡ 我的关注                          |                                  |                 | 系统已确认的 | 的法人信息                | 实名认证状态:              | 国家平台实名认证通过               |
| ▶ 我要办理                          | 🖉 修改法人信息                         | 1 上传法人信息        |        |                      | l                    | 🖉 信息更新记录                 |
| ▶ 我的事项                          | 一、法人单位基                          | 本信息             |        |                      |                      |                          |
| ③ 我的评价                          | 单位名称                             |                 |        |                      |                      |                          |
| . 田白揺叔答理                        | 英文名称                             |                 |        |                      |                      |                          |
|                                 | 单位简称                             |                 |        |                      |                      |                          |
| 亞 我的信息                          | 单位主页                             |                 |        |                      |                      |                          |
|                                 | 法人所在地区类型                         |                 |        | 法人类型                 |                      |                          |
|                                 | 单位所在地区                           |                 |        |                      |                      |                          |
|                                 | 统一社会信用代码                         |                 |        |                      |                      |                          |
|                                 | 单位性质                             |                 |        |                      |                      |                          |
|                                 | 单位地址                             |                 |        |                      |                      |                          |
|                                 | 邮政编码                             | -               |        | 单位邮箱                 | 123@123.com          |                          |

如果该单位没有通过国办实名认证之后,则实名认证状态显示为:实名认证

失败

| 法人单位基本信息 | 法人单位其他信息    | 主代办人信息  |      | 🔮 实名认证                      |
|----------|-------------|---------|------|-----------------------------|
|          |             | 系统已确认的流 | 去人信息 | 实名认证状态: <mark>实名认证失败</mark> |
| 修改法人信息   | 1 上传法人信息    |         |      | ☑ 信息更新记录                    |
| 一、法人单位基  | 本信息         |         |      |                             |
| 单位名称     | Gzc_Fr19967 |         |      |                             |
| 英文名称     |             |         |      |                             |
| 单位简称     |             |         |      |                             |
| 单位主页     |             |         |      |                             |
| 法人所在地区类型 |             |         | 法人类型 |                             |
| 单位所在地区   | 1000        |         |      |                             |
| 统一社会信用代码 |             |         |      |                             |
| 单位性质     | Marco .     |         |      |                             |
| 单位地址     |             |         |      |                             |

#### 2.4.2. 单位事项管理员用户操作说明

使用拥有更新法人信息权限的自然人账号登录,在"政务服务平台"首页"在 线办事"中,点击左侧纵向菜单栏中的"我的信息"。右侧则显示"我的信息" 页面,点击"法人(单位)授权办理情况"进入授权单位信息列表页面,如下图 所示:

| 合 首页 🔶 股                                                                                                    | 务事项 : 办事咨询                                                                              | ■ 🖊 在线办事                                                                   | ■ 结果公示                                                               | 6 当前                                             | 调户.                      | 用户类型:自然人   🔂 退出 |
|----------------------------------------------------------------------------------------------------|-----------------------------------------------------------------------------------------|----------------------------------------------------------------------------|----------------------------------------------------------------------|--------------------------------------------------|--------------------------|-----------------|
| 在线办事                                                                                                    | 自然人用户信息                                                                                 | 法人(单位)授权办                                                                  | )理情况                                                                 |                                                  |                          | 🎙 实名认证指         |
|                                                                                                    |                                                                                         |                                                                            | 24 12 177                                                            |                                                  |                          |                 |
| ♡ 我的关注                                                                                                    |                                                                                         |                                                                            | 里位授                                                                  | "权小坦"向/尤                                         |                          |                 |
| <ul> <li>♥ 我的关注</li> <li>● 我要办理</li> </ul>                                                                                                    | 1.点击"授权单位名和<br>2.具有法人 (单位)                                                              | * 蓝色字体可以查看法/<br>事顶管理员角色日有维                                                 | 甲位授<br>人 (单位) 及主代办人 (活<br>护法人 (单位) 信息权限                              | 代 <b>火小生1百/元</b><br>5人账号管理人)详细信/<br>6自然人用户,可以点击  | 息。                       | ·李体.            |
| <ul> <li>○ 我的关注</li> <li>⑦ 我要办理</li> <li>○ 我的事项</li> </ul>                                                                                     | 1.点击"授权单位名称<br>2.具有法人(单位)<br>进行维护法人(单位<br>3.若授权单位已被得<br>4.点去"将权停息"可                     | <ul> <li>         ・         ・         ・</li></ul>                          | 甲位授<br>人 (单位) 及主代办人 (沒<br>护法人 (单位) 信息权限的<br>作也将被停用。                  | 化化小生作同/元<br>(人账号管理人) 详细信<br>()自然人用户,可以点击         | 思。<br>"授权单位名称"蓝色         | 9字体,            |
| <ul> <li>文 我的关注</li> <li>              ؤلاف الحقق          </li> <li>             我的事项         </li> <li>             我的评价         </li> </ul> | 1.点击" <mark>援权单位名称</mark><br>2.具有法人(单位)<br>进行维护法人(单位<br>3.君授权单位已被停<br>4.点击"授权准备"可<br>序号 | 你蓝色字体可以查看法,<br>事项管理员角色且有维<br>立) 信息。<br>第月、则授权单位相关操<br>查看在该法人(单位)<br>授权单位名称 | 甲102 授<br>人(単位)及主代办人(法<br>护法人(単位)信息权限<br>作也将被停用。<br>治事项角色。<br>授权法人姓名 | 代又少7理1百/元<br>5人账号管理人) 详细信<br>向自然人用户,可以点击<br>授权时间 | 息。<br>"授权单位名称"蓝色<br>授权信息 | 9字体,<br>授权单位状态  |

点击授权单位名称进入授权单位信息管理页面,点击"修改法人信息"按钮 页面变为可编辑状态,用户可在此修改法人以及法定代表人的各项详细信息。

| 和学技术<br>fuwu.most.gov.        | *****<br>部政务服务平台(ì<br><sup>···</sup> | 式运行)         |        | 站内搜索                     | Q    |
|-------------------------------|--------------------------------------|--------------|--------|--------------------------|------|
| 合常 首页 ● 服务事                   | 项 i か事咨询 🦯 在                         | 线办事 🚦 结果公示   | 9 当前用户 | *: 王五1   💼 用户类型: 自然人   🔂 | 退出登录 |
| 在线办事                          | 授权法人(单位)基本信息                         | 授权法人(单位)其他信息 |        | <u>6</u> .               | 返回   |
| ♡ 我的关注                        |                                      | 系统已确认的       | 的法人信息  | 实名认证状态:科技部平台人工审核         | 通过   |
| ▶ 我要办理                        | 🖉 修改法人信息 🕤 上传游                       | 去人信息         |        | 🖉 信息更新记                  | 쿭    |
| ▶ 我的事项                        | 一、法人单位基本信息                           |              |        |                          |      |
| ③ 我的评价                        | 单位名称 测试单位                            | /CCC         |        |                          |      |
| <ul> <li>. 田白松桁体I用</li> </ul> | 英文名称 fdgfgffg                        |              |        |                          |      |
| ●》用广役仪旨理                      | 单位简称                                 |              |        |                          |      |
| ■ 我的信息                        | 单位主页                                 |              |        |                          |      |
|                               | 法人所在地区类型 境内单位                        |              | 法人类型   | 企业法人                     |      |
|                               | 单位所在地区 中国大陆                          |              |        |                          |      |

如实、准确的填写页面中标"\*"号的必填项,填写完成后进行保存。

点击保存按钮后之后,系统进行信息校验,保存法人用户信息,并且该法人 信息将会进行实名认证(实名认证结果不影响数据保存)。

如果用户输入的各项信息均为真实无误的信息,通过"国办实名认证",

如果实名认证成功,则其实名认证状态则显示为:国家平台实名认证通过, 如下图所示:

| 科学技プ<br>fuwu.most.g | <b>术部政务服务平台</b> ( | 试运行)         | 站内搜      | 索 <b>Q</b>          |
|---------------------|-------------------|--------------|----------|---------------------|
| 合 首页   ★ 服务         | §事项 i 办事咨询 🦯 🤅    | 在线办事 🗧 结果公示  | 9 当前用户:  | 酉 用户类型:自然人   🕞 退出登录 |
| 在线办事                | 授权法人(单位)基本信息      | 授权法人(单位)其他信息 |          | <b>》</b> 返回         |
| ♡ 我的关注              |                   | 系统已确认的       | 法人信息 实名  | 认证状态国家平台实名认证通过      |
| ▶ 我要办理              | ◎ 修改法人信息 ● 上传     | <b>家法人信息</b> |          | 6息更新记录              |
| ▷ 我的事项              | 一、法人单位基本信息        |              |          |                     |
| ③ 我的评价              | 单位名称              |              |          |                     |
|                     | 英文名称              |              |          |                     |
|                     | 单位简称              |              |          |                     |
| 型 我的信息              | 单位主页              |              |          |                     |
|                     | 法人所在地区类型 境内单位     | Ž.           | 法人类型 企业法 | A                   |

如果该单位没有通过国办实名认证之后,则实名认证状态显示为:实名认证

失败

| 至此<br>至<br>国<br>二<br>単<br>た<br>収<br>ま<br>の<br>で<br>し<br>、<br>の<br>、<br>の<br>、<br>、<br>の<br>、<br>の<br>、<br>の<br>、<br>の<br>、<br>の<br>、<br>の<br>、<br>の<br>の<br>、<br>の<br>、<br>の<br>の<br>の<br>、<br>の<br>の<br>の<br>、<br>の<br>の<br>の<br>、<br>の<br>の<br>の<br>の<br>の<br>の<br>の<br>の<br>の<br>の<br>の<br>の<br>の | <sup>771003+1-1</sup><br><b>术部政务服务平台</b> (试运行) | Q      |
|----------------------------------------------------------------------------------------------------|------------------------------------------------|--------|
| ☆ 首页 ★ 服务                                                                                                    | ら事项 1 力事咨询 / 在线力事 目 结果公示                       | ▶ 退出登录 |
| 在线办事                                                                                                    | 授权法人(单位)基本信息 授权法人(单位)其他信息                      | 返回     |
| ♡ 我的关注                                                                                                    | 系统已确认的法人信息 实名认证状态 突名认                          | し证失败   |
| ▶ 我要办理                                                                                                    |                                                | 记录     |
| B 我的事项                                                                                                    | 一、法人单位基本信息                                     |        |
| ③ 我的评价                                                                                                    | 单位名称                                           |        |
| ▶ 用户授权管理                                                                                                    | 英文名称                                           |        |
| ■ 我的信息                                                                                                    | 单位简称<br>单位主页                                   |        |

#### 2.5. 审核认证操作说明

2.5.1 法人用户账号操作说明

无法进行实名认证或实名认证失败的,法人用户可通过"上传法人信息"的 方式,申请政务服务平台审核认证。审核结果将以手机短信的方式发送到主代办 人手机号中。用户也可在系统中查看审核结果。

具体操作为,在"我的信息"页面中,点击"上传法人信息"按钮,右侧显示上传信息页面,其中包括法人的"营业执照"、"法定代表人证件信息"以及其余 三项补充材料,相关上传资料要求加盖单位公章扫描件,法人证件信息要求包含 单位公章以及法定代表人签字扫描件。

| 法人单位基本信息 | 法人单位其他信息    | 主代办人信息  |      |         | 💡 实名认证 |
|----------|-------------|---------|------|---------|--------|
|          |             | 系统已确认的法 | 去人信息 | 实名认证状态: | 实名认证失败 |
| 🖉 修改法人信息 | ① 上传法人信息    |         |      | 一团信题    | 息更新记录  |
| 一、法人单位基  | 本信息         |         |      |         |        |
| 单位名称     | Gzc_Fr19967 |         |      |         |        |
| 英文名称     |             |         |      |         |        |
| 单位简称     |             |         |      |         |        |
| 单位主页     |             |         |      |         |        |
| 法人所在地区类型 | 境内单位        |         | 法人类型 | 企业法人    |        |

点击图中红箭头所标按钮,上传扫描件,点击左上方"提交"按钮,完成申 请。

| 在线办事     |                                                            | 法                                                   | 人信息上伯                                      | ŧ                   | 🔮 实名认证指                                                                                          |  |
|----------|------------------------------------------------------------|-----------------------------------------------------|--------------------------------------------|---------------------|--------------------------------------------------------------------------------------------------|--|
| ♡ 我的关注   | 返回    提交                                                   |                                                     |                                            |                     |                                                                                                  |  |
| ▶ 我要办理   | 注意                                                         |                                                     |                                            |                     | 0                                                                                                |  |
| B 我的事项   | 1.请完成所有信息上传后点<br>2.如您在实名审核期间修改                             | 击 <mark>"提交"</mark> 按钮。<br>了法人相关信息, <mark>请重</mark> | 镢上传相关信息                                    |                     |                                                                                                  |  |
| ③ 我的评价   | 3.境外单位、港澳台地区单                                              | 位请在"其他资料"                                           | 一栏上传相关证                                    | 明材料,予以证明            | 本单位为境外单位或港澳台地区单位。                                                                                |  |
| ▶ 用户授权管理 | <ul> <li>4.法定代表人身份证需要问</li> <li>5. 实名认证状态为 "已实名</li> </ul> | 时上传彩色正反面扫<br>3认证"、"已审核认                             | 猫件开签字、加<br>、证"在此页面只                        | 盖甲位公章。<br>R能查看已上传信息 | •                                                                                                |  |
| ■ 我的信息   | 文 <del>件类型</del>                                           | 样表展示                                                | 上传                                         | 下载查看                | 说明                                                                                               |  |
|          | 要业法人证书                                                     | 样式                                                  |                                            | Ē                   | 请注意:<br>1、上传文件类型必须是Jpg格式,且大小不超过1MB;<br>2、同一类型材料可多次上传,以最后上传的材料为准;<br>3、身份证需要同时上传彩色正反面扫描件并弦字、加盖单位公 |  |
|          | 法定代表人证件信息                                                  | 样式                                                  | •                                          | Ê                   | 章;<br>4、所上传材料须为彩色公章扫描件。<br>5、无证明材料的单位请在相应附件上传加盖单位公章的说明文件。                                        |  |
|          |                                                            | 如存在特殊情况请点击"此处"上传其他材料                                |                                            |                     |                                                                                                  |  |
|          | 其他材料1                                                      | /                                                   |                                            | 文件未上传               | 请注意:                                                                                             |  |
|          | 其他材料2                                                      | /                                                   |                                            | 文件未上传               | 2、其他材料最多只能上传三份。                                                                                  |  |
|          | 其他材料3                                                      | 1                                                   | •                                          | 文件未上传               |                                                                                                  |  |
|          |                                                            |                                                     |                                            | <b>L</b>            |                                                                                                  |  |
| 任线办事     |                                                            | 法                                                   | 人信息上位                                      | <u></u>             |                                                                                                  |  |
| ♡ 我的关注   | 返回   提交                                                    |                                                     |                                            |                     |                                                                                                  |  |
| ▶ 我要办理   | 注意                                                         |                                                     |                                            |                     | 0                                                                                                |  |
| B 我的事项   | 1.请完成所有信息上传后点                                              |                                                     |                                            |                     |                                                                                                  |  |
| ③ 我的评价   | 3.境外单位、港澳台地区单<br>4.法定代表人身份证需要同                             | 立,次天代日天日志,頃重<br>位请在"其他资料"<br>时上传彩色正反面扫              | 2、确保上传图片清晰。<br>3、上传文件关型必须是jpg格式,且大小不超过1MB。 |                     |                                                                                                  |  |
| ▶ 用户授权管理 | 5. 实名认证状态为" <b>已实</b> 名                                    | 3认证"、"已审核认                                          | 选择文件                                       | 未选择任何文件             | ≪ 清除                                                                                             |  |
| ■ 我的信息   | 文件类型                                                       | 样表展示                                                | ·                                          |                     |                                                                                                  |  |
|          |                                                            |                                                     |                                            |                     | 请注意:                                                                                             |  |

上传照片成功后,点击"提交"按钮,完成申请,等待科技部技术人员进行 审核。图中右侧红框内的按钮可以预览上传的证件照片。如下图所示:

| 在线办事     |                                | 法人信息上传                                                |                                             |          |                                                                      |                          |  |  |  |
|----------|--------------------------------|-------------------------------------------------------|---------------------------------------------|----------|----------------------------------------------------------------------|--------------------------|--|--|--|
| ♡ 我的关注   | 返回    提交                       | 返回 提交                                                 |                                             |          |                                                                      |                          |  |  |  |
| ▶ 我要办理   | 注意                             |                                                       | 0                                           |          |                                                                      |                          |  |  |  |
| ▶ 我的事项   | 1.请完成所有信息上传后点<br>2.如您在实名审核期间修改 | 点击 <mark>"提交"按钮。</mark><br>文了法人相关信息, <mark>请</mark> 重 | 重新上传相关信息。                                   |          |                                                                      |                          |  |  |  |
| ③ 我的评价   | 3.境外单位、港澳台地区的<br>4.法定代表人自份证案更加 | 单位请在" <mark>其他资料</mark> "<br>同时上传彩色正反面打               | 一栏上传相关证明材料,予以证明<br>播件并签字 加盖单位公音             | ]本单位为    | 境外单位或港澳台地区单位。                                                        |                          |  |  |  |
| ▶ 用户授权管理 | 5. 实名认证状态为"已 <del>实</del>      | 名认证"、"已审核"                                            | 人证"在此页面只能查看已上传信题                            | ₫.       |                                                                      |                          |  |  |  |
| ■ 我的信息   | 文件类型                           | 样表展示                                                  | 科学技术部政务服务平台                                 | ×        | 134.0AJ                                                              |                          |  |  |  |
|          | 當山均照                           | 样式                                                    | <ul> <li>是否确认提交上传信息?</li> <li>施定</li> </ul> | 取消<br>章; | :<br>每文件类型必须是jpg模式,且大小不超<br>一类型材料可多次上传,以最后上传的材<br>分证需要同时上传彩色正反面扫描件并签 | 过1MB;<br>料为准;<br>字、加盖单位公 |  |  |  |

| 在线办事     | 法人信息上传                                                                                        |
|----------|-----------------------------------------------------------------------------------------------|
| ♡ 我的关注   | 返回    提交                                                                                      |
| ▶ 我要办理   | 注意 0                                                                                          |
| ▷ 我的事项   | 1.请完成所有信息上传后点击" <mark>提交</mark> "按钮。<br>2.如您在实名审核期间修改了法人相关信息,请重新上传相关信息。                       |
| ③ 我的评价   | 3.境外单位、港澳台地区单位请在"其他资料"一栏上传相关证明材料,予以证明本单位为境外单位或港澳台地区单位。                                        |
| ▶ 用户授权管理 | 4.法律认为人对加加条要问问"16岁产门及通行通性开放子、加查单位公里。<br>5. 科学技术部政务服务平台 页面只能查看已上传信息。                           |
| ■ 我的信息   | 日本 日本 日本 日本 日本 日本 日本 日本 日本 日本 日本 日本 日本 日                                                      |
|          | 指果<br>満注意: 1、上传文件类型必须是jpg格式,且大小不超过1MB; 2、同一类型材料可多次上传,以最后上传的材料为准; 3、身份证需要同时上传彩色正反面挡插件并弦字、加盖单位公 |
|          | 法定代表人证件信息 样式 會 會 人 所上传材料逐为彩色公章扫描件。<br>5、无证明材料的单位请在相应附件上传加盖单位公章的说明文件。                          |

审核不通过后实名认证状态变更为: 实名认证审核失败

| 在线办事     | 法人单位基本信息 | 法人单位其他信息 | 主代办人信息     | 💡 实名认证指南                           |
|----------|----------|----------|------------|------------------------------------|
| ♡ 我的关注   |          |          | 系统已确认的法人信息 | 实名认证状态: <mark>实名认证审核失败(</mark> 详情) |
| ▶ 我要办理   | ▶ 修改法人信息 | 1 上传法人信息 |            | 🖉 信息更新记录                           |
| ▶ 我的事项   | 一、法人单位基  | 本信息      |            |                                    |
| ③ 我的评价   | 单位名称     |          |            |                                    |
|          | 英文名称     |          |            |                                    |
| ▶ 用户投权官理 | 单位简称     |          |            |                                    |
| 王 我的信息   | 单位主页     |          |            |                                    |
|          | 法人所在地区类型 |          | 法人类        | 型                                  |

#### 点击"详情"可以查看失败的具体原因。

| 在线办事       | 法人单位基本作科学技术部政务服务平台实名认证审核失败原因              | ×  | ♀ 实名认证指南  |
|------------|-------------------------------------------|----|-----------|
| ♡ 我的关注     | 1.法人所在地区类型错误,请选择境内单位。<br>2.法定代表人姓名不能带有空格。 |    | 正审核失败(逆情) |
| ▶ 我要办理     | ☑ 修改法人信                                   |    | 信息更新记录    |
| ▶ 我的事项     | 一、法人单                                     |    |           |
| ③ 我的评价     | 单位?                                       |    |           |
| - ■ 用户授权管理 | 英文:                                       |    |           |
| □ 我的信息     | 单位1                                       | 确定 |           |
|            | 法人所在地区类型法人类型法人类型法人类型                      |    |           |

审核通过后实名认证状态变更为:科技部平台人工审核通过

| 在线办事          | 法人单位基本信息 | 法人单位其他信息 | 主代办人信息     | 💡 实名认证指南            |
|---------------|----------|----------|------------|---------------------|
| ♡ 我的关注        |          |          | 系统已确认的法人信息 | 实名认证状态: 科技部平台人工审核通过 |
| ▶ 我要办理        | ● 修改法人信息 | 1 上传法人信息 |            | ☑ 信息更新记录            |
| ▶ 我的事项        | 一、法人单位基本 | 本信息      |            |                     |
| ③ 我的评价        | 单位名称     |          |            |                     |
|               | 英文名称     |          |            |                     |
| ▶ 用户授权管理      | 单位简称     |          |            |                     |
| 我的信息     我的信息 | 单位主页     |          |            |                     |

#### 2.5.2 单位事项管理员用户操作说明

无法进行实名认证或实名认证失败的法人单位,单位事项管理员用户且具有 修改单位信息权限的自然人用户可通过"上传法人信息"的方式,申请政务服务 平台审核认证。审核结果将以手机短信的方式发送到主代办人手机号中。用户也 可在系统中查看审核结果。

具体操作为,在"我的信息"页面中点击"法人(单位)授权办理情况"进入授权单位列表信息页面点击对应单位名称进入授权单位信息管理页面,点击 "上传法人信息"按钮,右侧显示上传信息页面,其中包括法人的"营业执照"、" 法定代表人证件信息"以及其余三项补充材料,相关上传资料要求加盖单位公章 扫描件,法人证件信息要求包含单位公章以及法定代表人签字扫描件。

| A学技:     | <b>术部政务服务平台</b> (试运行)        | 站内搜索             | Q          |
|----------|------------------------------|------------------|------------|
| 會首页 ★ 服务 | B事项 i 办事咨询 / 在线办事 ■ 结果公示 🛛 🗎 | 前用户: 日本 用户类型: 自然 | 人   🔂 退出登录 |
| 在线办事     | 授权法人(单位)基本信息 授权法人(单位)其他信息    |                  | 为返回        |
| ♡ 我的关注   | 系统已确认的法人信息                   | 实名认证状态:          | 实名认证失败     |
| 我要办理     | ☑ 修改法人信息 ① 上传法人信息            | 2 信息             | 更新记录       |
| ▶ 我的事项   | 一、法人单位基本信息                   |                  |            |
| ③ 我的评价   | 单位名称                         |                  |            |
|          | 英文名称                         |                  |            |
| ▶ 用户授权管理 | 单位简称                         |                  |            |
| 11 我的信息  | 单位主页                         |                  |            |
| <br>     |                              |                  |            |

点击图中红箭头所标按钮,上传扫描件,点击左上方"提交"按钮,完成申 请。

| 在线办事     |                                                            | 法                                                   | 人信息上伯                      | ŧ                      | 🔮 实名认证指                                                                                          |
|----------|------------------------------------------------------------|-----------------------------------------------------|----------------------------|------------------------|--------------------------------------------------------------------------------------------------|
| ♡ 我的关注   | 返回    提交                                                   |                                                     |                            |                        |                                                                                                  |
| ▶ 我要办理   | 注意                                                         |                                                     |                            |                        | 0                                                                                                |
| B 我的事项   | 1.请完成所有信息上传后点<br>2.如您在实名审核期间修改                             | 击 <mark>"提交"</mark> 按钮。<br>了法人相关信息, <mark>请重</mark> | 镢上传相关信息                    |                        |                                                                                                  |
| ③ 我的评价   | 3.境外单位、港澳台地区单                                              | 位请在"其他资料"                                           | 一栏上传相关证                    | 明材料,予以证明               | 本单位为境外单位或港澳台地区单位。                                                                                |
| ▶ 用户授权管理 | <ul> <li>4.法定代表人身份证需要问</li> <li>5. 实名认证状态为 "已实名</li> </ul> | 时上传彩色正反面扫<br>3认证"、"已审核认                             | 猫件开签字、加<br>、证"在此页面只        | 盖甲位公章。<br>R能查看已上传信息    | •                                                                                                |
| ■ 我的信息   | 文 <del>件类型</del>                                           | 样表展示                                                | 上传                         | 下载查看                   | 说明                                                                                               |
|          | 要业法人证书                                                     | 样式                                                  |                            | Ē                      | 请注意:<br>1、上传文件类型必须是Jpg格式,且大小不超过1MB;<br>2、同一类型材料可多次上传,以最后上传的材料为准;<br>3、身份证需要同时上传彩色正反面扫描件并弦字、加盖单位公 |
|          | 法定代表人证件信息                                                  | 样式                                                  | •                          | Ê                      | 章;<br>4、所上传材料须为彩色公章扫描件。<br>5、无证明材料的单位请在相应附件上传加盖单位公章的说明文件。                                        |
|          |                                                            |                                                     | 如存在特殊情况                    | 记请点击"此处"上传其            | (他利料)                                                                                            |
|          | 其他材料1                                                      | /                                                   |                            | 文件未上传                  | 请注意:                                                                                             |
|          | 其他材料2                                                      | /                                                   |                            | 文件未上传                  | 2、其他材料最多只能上传三份。                                                                                  |
|          | 其他材料3                                                      | 1                                                   | •                          | 文件未上传                  |                                                                                                  |
|          |                                                            |                                                     |                            | <b>L</b>               |                                                                                                  |
| 任线办事     |                                                            | 法                                                   | 人信息上位                      | <u></u>                |                                                                                                  |
| ♡ 我的关注   | 返回   提交                                                    |                                                     |                            |                        |                                                                                                  |
| ▶ 我要办理   | 注意                                                         |                                                     |                            |                        | 0                                                                                                |
| B 我的事项   | 1.请完成所有信息上传后点                                              | 击"提交"按钮。                                            | 提示:1 占主 )                  | "刘贤"进行附任上传             | 上传文件                                                                                             |
| ③ 我的评价   | 3.境外单位、港澳台地区单<br>4.法定代表人身份证需要同                             | 立,次天代日天日志,頃重<br>位请在"其他资料"<br>时上传彩色正反面扫              | 2、确保上传<br>3、上传文件<br>4 上传文件 | 図片清晰。<br>类型必须是jpg格式, E | 主大小不趨过1MB。<br><sup>成長</sup> 上伝祥的材料」                                                              |
| ▶ 用户授权管理 | 5. 实名认证状态为" <b>已实</b> 名                                    | 3认证"、"已审核认                                          | 选择文件                       | 未选择任何文件                | ≪ 清除                                                                                             |
| ■ 我的信息   | 文件类型                                                       | 样表展示                                                | ·                          |                        |                                                                                                  |
|          |                                                            |                                                     |                            |                        | 请注意:                                                                                             |

上传照片成功后,点击"提交"按钮,完成申请,等待科技部技术人员进行 审核。图中右侧红框内的按钮可以预览上传的证件照片。如下图所示:

| 在线办事     | 法人信息上传                                                                                                    |                                                        |           |  |  |                          |
|----------|----------------------------------------------------------------------------------------------------|--------------------------------------------------------|-----------|--|--|--------------------------|
| ♡ 我的关注   | 返回    提交                                                                                                    |                                                        |           |  |  |                          |
| ▶ 我要办理   | 注意                                                                                                    | 注意 0                                                   |           |  |  |                          |
| ▶ 我的事项   | 1.请完成所有信息上传后点<br>2.如您在实名审核期间修改                                                                                                    | 点击 <mark>"提交"按钮。</mark><br>文了法人相关信息, <mark>请</mark> 重  | 重新上传相关信息。 |  |  |                          |
| ③ 我的评价   | 3.境外单位、港澳台地区的<br>4.法定代表人自份证案更加                                                                                                    | 3.境外单位、港澳台地区单位请在"其他资料"一栏上传相关证明材料,予以证明本单位为境外单位或港澳台地区单位。 |           |  |  |                          |
| ▶ 用户授权管理 | 4-32年19年7月37日年前委回回9上19年7日12月3日日开始上了、加西中国公公里。<br>5. 实名认证状态为"已实名认证"、"已审核认证"在此页面只能查看已上传信息。                                                                                                    |                                                        |           |  |  |                          |
| ■ 我的信息   | 文件类型 样表展示 科学技术部政务服务平台 X 说明                                                                                                    |                                                        |           |  |  |                          |
|          | 構式         経営         経営         建築物         建築物         建築的         建築的          建築的          建築的         建築的         建築的         建築的         建築的         建築的          建築的          建築的          建築的 |                                                        |           |  |  | 过1MB;<br>料为准;<br>字、加盖单位公 |

| 在线办事                       | 法人信息上传                                                                            | ● 虹名は证指南                                           |
|----------------------------|-----------------------------------------------------------------------------------|----------------------------------------------------|
| ♥ 我的关注                     | 返回    提交                                                                          |                                                    |
|                            | 注意                                                                                | 0                                                  |
|                            | 1.请完成所有信息上传后点击"提交"按钮。                                                             |                                                    |
|                            | 2.如您在实名审核期间修改了法人相关信息,请重新上传相关信息。<br>3.造处单位,进渡公地区单位读去"其例2%料"一些上传相关证明材料,予以证明才单位计计    | 音从单位武洪演会地区单位                                       |
| <ul> <li>③ 我的评价</li> </ul> | 3.表打年位、高速日本区中区增生、美尼贝什一个生工行相关证明和书,打以证明本中区分4<br>4.法定代表人身份证需要同时上传彩色正反面扫描件并签字、加盖单位公章。 | 见了中位现间误口心区中位。                                      |
| ▶ 用户授权管理                   | 5. 科学技术部政务服务平台 页面只能查看已上传信息。                                                       |                                                    |
| ■ 我的信息                     | ✓ 用户上传信息提交成功, 请耐心等待实名认证<br>结果                                                     | 说明                                                 |
|                            | 清注意:<br>1.上代                                                                      | 这件类型必须是jpg格式,且大小不超过1MB;                            |
|                            | 2、同                                                                               | ·樊型材料可多次上传,以最后上传的材料为准;<br>沁需要同时上传彩色正反面扫描件并签字、加盖单位公 |
|                            |                                                                                   | 传材料须为彩色公章扫描件。                                      |
|                            |                                                                                   | 明材料的单位请在相应附件上传加盖单位公章的说明文                           |
| ウトナマル                      |                                                                                   | ыL                                                 |
| 甲核个週五                      | 1.后头名认证状态变更为:头名认证甲核失                                                              | 火                                                  |
|                            | ************************************                                              | 站内搜索                                               |
| tuwu.most.;<br>合首页   ★ 服   | gov.cn<br>务事项 🚺 办事咨询 🖌 在线办事 📕 结果公示 🛛 🗛 🛏                                          |                                                    |
|                            |                                                                                   |                                                    |
| 在线办事                       | 授权法人(单位)基本信息 授权法人(单位)其他信息                                                         | <b>今</b> 返回                                        |
| ♡ 我的关注                     | 系统已确认的法人信息                                                                        | 实名认证状态: 实名认证审核失败(详信)                               |
| ▶ 我要办理                     | ☑ 修改法人信息 ① 上传法人信息                                                                 | ☑ 信息更新记录                                           |
| ▶ 我的事项                     | 一、法人单位基本信息                                                                        |                                                    |
| ③ 我的评价                     | 单位名称                                                                              |                                                    |
|                            | 英文名称                                                                              |                                                    |
| 国 我的信息                     | 里位简称<br>单位主面                                                                      |                                                    |
|                            | 法人所在地区类型         境内单位         法人类                                                 | 型企业法人                                              |
| 占土"洋楼                      | 。"可以本丢生贴的目体原用                                                                     |                                                    |
|                            | 1 5 以但有九败的关件亦凶。                                                                   | □   盒 中华人民共和国科技部   ┛ 咨询联系   ❷ 平台介绍                 |
| <b>科学技术</b>                | (國务平台)<br>(部政务服务平台(试运行)                                                           | 4.内接売 0                                            |
| fuwu.most.go               | v.cn<br>車面 ; 办事咨询 🖌 在线办事 📮 结果公示 🔹 🗮                                               |                                                    |
|                            |                                                                                   |                                                    |
| 在线办事                       | 授权法人(单位) 科学技术结构的服务不会 全点认证由终生物面积                                                   | × ×                                                |
| ♡ 我的关注                     | 1.法人所在地区类型错误,请选择境内单位。                                                             | 正审核失败(注情)                                          |
| ◎ 我要办理                     | 2) 教政法人信                                                                          | 信息更新记录                                             |
| B 我的事项                     | 一、法人单                                                                             |                                                    |
| <ul> <li>③ 我的评价</li> </ul> | 单位名                                                                               |                                                    |
| ▲, 田白将权管理                  | 英文名                                                                               |                                                    |
|                            | 单位在                                                                               | 确定                                                 |
| LU 我们们自己。                  | 甲141                                                                              | l outer                                            |
|                            |                                                                                   |                                                    |

审核通过后实名认证状态变更为:科技部平台人工审核通过

| A学技オ<br>fuwu.most.go     ★ 面     M     M     A | <b>、部政务服务平台</b> (试运<br><sup>v.cn</sup><br>事项 i か事咨询 <u> 在</u> 线办 | 行)         | 站内搜索            | Q<br>人   🕞 退出登录 |
|------------------------------------------------|------------------------------------------------------------------|------------|-----------------|-----------------|
| 在线办事                                           | 授权法人(单位)基本信息 授权                                                  | 法人(单位)其他信息 |                 | <b>今</b> 返回     |
| ♡ 我的关注                                         |                                                                  | 系统已确认的法人   | 言息 实名认证状态:科技部平台 | 工审核通过           |
| ▶ 我要办理                                         | ◎ 修改法人信息 ● 上传法人能                                                 | 這是         | ☑ 信息            | 更新记录            |
| B 我的事项                                         | 一、法人单位基本信息                                                       |            |                 |                 |
| ③ 我的评价                                         | 单位名称                                                             |            |                 |                 |
|                                                | 英文名称                                                             |            |                 |                 |
| ▶ 用尸授权管理                                       | 单位简称                                                             |            |                 |                 |
| ■ 我的信息                                         | 单位主页                                                             |            |                 |                 |
| · · · · · · · · · · · · · · · · · · ·          | 注人所在抽屉米刑 暗由单位                                                    |            | 注 【 米刑 《 小地注 /  |                 |

## 3. 主代办人实名认证

#### 3.1. 说明

根据国务院办公厅要求,所有用户必须进行"实名认证"(通过系统调用国 办接口进行用户信息匹配)。根据科技部要求,不能实名认证的用户,须进行"上 传相关证明材料审核认证"(上传材料,科技部人工审核认证)。主代办人须提供 真实、准确、最新且完整的个人资料,使用本人证件号码、手机号码等个人信息 进行实名验证。

### 3.2. 实名认证/审核认证情况说明

根据国办及科技部要求,部分类型主代办人无法进行实名认证,可直接进行 上传材料审核认证,具体情况如下:

| 米刑    | 证件米型     | 实名认证/审核认 |  |
|-------|----------|----------|--|
| 大生    | 此日天生     | 证情况      |  |
| 中国十時  | 居民身份证    | 可实名认证    |  |
| 十四八位  | 外国人永久居留证 | 直接审核认证   |  |
| 准备公室区 | 往来港澳通行证  | 可实名认证    |  |
| 冶英日地区 | 往来台湾通行证  | 可实名认证    |  |

|    | 港澳居民往来内地 | 可实名认证  |
|----|----------|--------|
|    | 通行证      |        |
|    | 台湾居民来往大陆 | 可实名认证  |
|    | 通行证      |        |
| 其他 | 境外护照     | 直接审核认证 |

#### 3.3. 各类型实名认证必填字段说明

根据国办要求,不同类型主代办人实名认证必填的关键字段不同,用户须如 实、准确填写关键字段信息,否则影响实名认证结果,影响办事效率。具体情况 见下表:

| 类型            | 证件类型     | 必填字段      |
|---------------|----------|-----------|
| 中国十陆          | 民民 真仏江   | 姓名、身份证号、  |
| 十四八位          | 店氏牙切证    | 身份证有效起始日期 |
|               | 往来港澳通行证  | 姓名、证件号    |
|               | 往来台湾通行证  | 姓名、证件号    |
| 年夏之至          | 港澳居民往来内地 | 姓名、证件号    |
| <b>沧</b> 漠百地区 | 通行证      |           |
|               | 台湾居民来往大陆 | 姓名、证件号    |
|               | 通行证      |           |

#### 3.4. 实名认证操作说明

使用法人账号登录,在法人的"我的信息"页面,点击"主代办人信息"选项卡,进入主代办人信息页面。

| 法人单位基本信息  | 法人单位其他信息       | 主代办人信息     | 🌻 实名认证                |
|-----------|----------------|------------|-----------------------|
|           | No.            | 统已确认的主代办人信 | 会。 实名认证状态: 国家平台实名认证通过 |
| 🖉 修改主代办人信 | 1息 ] ① 上传主代办人信 | 息          |                       |
| 主代办人基本伯   | 言息             |            |                       |
| 登录名       | Gzc_Fr1996     |            |                       |
| 姓名        |                | 性别         |                       |
| 移动电话      |                | 电话         |                       |
| 传真        |                | 电子邮箱       |                       |
| 类型        |                |            |                       |
| 证件类型      |                | 身份证号码      |                       |
| 身份证有效日期   |                |            |                       |

如实、准确的填写页面中标"\*"号的必填项,填写完成后进行保存。

点击保存按钮后之后,系统进行信息校验,保存用户信息,并且该用户信息 将会进行实名认证(实名认证结果不影响数据保存)。

如果用户输入的各项信息均为真实无误的信息,通过"国办实名认证",

如果实名认证成功,则其实名认证状态则显示为:国家平台实名认证通过, 如下图所示:

| 在线办事                | 法人单位基本信息 法人单位其他信息 主代办人信息 💡 实名认证指 |
|---------------------|----------------------------------|
| ♡ 我的关注              | 系统已确认的主代办人信息 英名认证状态:国家平台实名认证通过   |
| ▶ 我要办理              | ☑ 修改主代办人信息 ① 上传主代办人信息            |
| B 我的事项              | 主代办人基本信息                         |
| ③ 我的评价              | 登录名                              |
| ■ m → +s7,±m ///m m | 姓名                               |
| ▶ 用户按仪官理            | 移动电话                             |
| 王 我的信息              | 传真 电子邮箱                          |
|                     | 类型                               |
|                     | 证件类型 身份证号码                       |
|                     | 身份证有效日期                          |

如果实名认证失败,则其实名认证状态则显示为:实名认证失败,如下图所示:

| 在线办事     | 法人单位基本信息 法人单位其他信息 主代办人信息 全家名认证指 |
|----------|---------------------------------|
| ♡ 我的关注   | 系统已确认的主代办人信息                    |
| ▶ 我要办理   | ◎ 修改主代办人信息 ① 上传主代办人信息           |
| ▶ 我的事项   | 主代办人基本信息                        |
| ③ 我的评价   | 登录名                             |
|          | 姓名 性别                           |
| ▶ 用尸授权官埋 | 移动电话 电话                         |
| ■ 我的信息   | 传真 电子邮箱                         |

如果已实名认证通过,用户再次修改关键信息,则会再次进行实名认证,系统会进行相关提示,如下图:

| 在线办事     | 法人单位基本信息 法人单位其他信息 主代办人信息 🔮 实名认证指南         |
|----------|-------------------------------------------|
| ♡ 我的关注   | 系统已确认的主代办人信息 实名认证状态:科技部平台人工审核通过           |
| ▶ 我要办理   | 保存 取消                                     |
| ▶ 我的事项   | 主代办人基本信息                                  |
| ③ 我的评价   | 带"号的为必填项,且所填写内容必须真实有效。                    |
| ▶ 田户授权管理 | 登录名                                       |
|          | 姓名 日本 日本 日本 日本 日本 日本 日本 日本 日本 日本 日本 日本 日本 |
| ■ 我的信息   | 行軍核认证,确认要修改吗?<br>移动电话                     |
|          | <b>後真</b>                                 |

如修改后信息与实际不相符,实名认证状态会变为:实名认证失败。

#### 3.5. 审核认证操作说明

无法进行实名认证或实名认证失败的,主代办人可通过"上传主代办人信息" 的方式,申请政务服务平台审核认证。审核结果将以手机短信的方式发送到主代 办人手机号中。用户也可在系统中查看审核结果。

具体操作为,使用法人账号登录,在法人用户"我的信息"页面中点击"主 代办人信息"进入主代办人信息页面,点击"上传主代办人信息"按钮,右侧显 示上传信息页面,其中包括主代办人的证件信息并且带有"本人签字加盖单位公 章"的扫描件。

| 在线办事      | 法人单位基本信息   | 法人单位其他信息   | 主代办人信息     | 🔮 实名认证指南                    |
|-----------|------------|------------|------------|-----------------------------|
| ♡ 我的关注    |            | 系统         | 已确认的主代办人信息 | 实名认证状态: <mark>实名认证失败</mark> |
| ▶ 我要办理    | 🖉 修改主代办人信息 | ① 上传主代办人信息 |            |                             |
| ▶ 我的事项    | 主代办人基本信息   |            |            |                             |
| ③ 我的评价    | 登录名        |            |            |                             |
| ●. 田白抵扣禁锢 | 姓祖         |            | 性别         |                             |
| ● 用广投仪昌庄  | 移动电话       |            | 电话         |                             |
| ■ 我的信息    | 传真         |            | 电子邮箱       |                             |

点击图中红箭头所标按钮,上传扫描件,点击左上方"提交"按钮,完成申 请。

| 在线办事     | 主代办人信息上传                                                                      |      |    |      | 🔮 实名认证指南                                                                                                  |  |
|----------|-------------------------------------------------------------------------------|------|----|------|----------------------------------------------------------------------------------------------------|--|
| ♡ 我的关注   | 返回    提交                                                                      |      |    |      |                                                                                                    |  |
| ▶ 我要办理   | 注意                                                                            |      |    |      | 0                                                                                                    |  |
| ▷ 我的事项   |                                                                               |      |    |      |                                                                                                    |  |
| ③ 我的评价   | 3.主代办人身份证需要同时上传彩色正反面扫描件并签字、加盖单位公章。<br>4. 空华认证状态为"已空华礼证"。""自我说礼证"在此而而已能考考已上传信息 |      |    |      |                                                                                                    |  |
| ▶ 用户授权管理 | 文件类型                                                                          | 样表展示 | 上传 | 下载查看 | 3809                                                                                                    |  |
| 121 我的信息 | 主代办人证件信息                                                                      | 样式   | ٠  | Ê    | 请注意:<br>1. 上传文件类型必须是jpg格式,且大小不截过1MB;<br>2. 同一类型材料可多次上传,以最后上传的材料为准;<br>3. 身份证需要同时上传彩色正反面归指件并签字、加盖单位公<br>章; |  |

上传照片成功后,点击"提交"按钮,完成申请,等待科技部技术人员进行 审核。图中右侧红框内的按钮可以预览上传的证件照片。如下图所示:

| 在线办事      | 主代办人信息上传 ♀ ♀ ♀ ♀ ♀ ♀ ♀ ♀ ♀ ♀ ↓ ↓ ↓ ↓ ↓ ↓ ↓ ↓ ↓                                                                                                    |
|-----------|----------------------------------------------------------------------------------------------------|
| ♡ 我的关注    | 返回    提交                                                                                                    |
| ▶ 我要办理    | 注意 0                                                                                                    |
| B 我的事项    | 1.清完成所有信息上传后点击"提交"按钮。<br>2.50版元本发表按照问题说了于代表,上目子信息,清重新上传相关信息。                                                                                                    |
| ③ 我的评价    | 3 科学技术部政务服务平台 2、加盖单位公章。<br>中市市口段语表于 L 佳信自                                                                                                    |
| ♣→ 用户授权管理 | ●         用户上传信息提交成功,请耐心等待实名认证         ●         ●         ●         ●         ●         ●         ●         ●         ●         ●         ●         ●         ●         ●         ●         ●         ●         ●         ●         ●         ●         ●         ●         ●         ●         ●         ●         ●         ●         ●         ●         ●         ●         ●         ●         ●         ●         ●         ●         ●         ●         ●         ●         ●         ●         ●         ●         ●         ●         ●         ●         ●         ●         ●         ●         ●         ●         ●         ●         ●         ●         ●         ●         ●         ●         ●         ●         ●         ●         ●         ●         ●         ●         ●         ●         ●         ●         ●         ●         ●         ●         ●         ●         ●         ●         ●         ●         ●         ●         ●         ●         ●         ●         ●         ●         ●         ●         ●         ●         ●         ●         ●         ●         ● |
| ■ 我的信息    |                                                                                                    |
|           | 主代办人证件信息 样式 ◆ 注代办人证件信息 样式 ◆                                                                                                    |

审核不通过后实名认证状态变更为: 实名认证审核失败

| 在线办事       | 法人单位基本信息   | 法人单位其他信息 | 主代办人信息 |       | 🔮 实名认证指南             |
|------------|------------|----------|--------|-------|----------------------|
| ♡ 我的关注     |            | 系        | 统已确认的主 | 代办人信息 | 实名认证状态: 实名认证审核失败(详情) |
| ▶ 我要办理     | 🖉 修改主代办人信息 | ①上传主代办人信 | 息      |       |                      |
| ▷ 我的事项     | 主代办人基本信息   | 1        |        |       |                      |
| ③ 我的评价     | 登录名        |          |        |       |                      |
| - ■ 用户授权管理 | 姓名         |          |        | 性别    |                      |
|            | 移动电话       |          |        | 电话    |                      |
| 我的信息       | 传真         |          |        | 电子邮箱  |                      |
|            |            |          |        |       |                      |

#### 点击"详情"可以查看失败的具体原因。

| 在线办事     | 法人单位基本保 | 科学技术部政务服务平台。实名认证审核失败原因                                   |       | ×  | 💡 实名认证指南           |
|----------|---------|----------------------------------------------------------|-------|----|--------------------|
| ♡ 我的关注   |         | 1.上传证件和公章不清晰。<br>2.上传图片无法打开,请重新上传。<br>3.主代办人证件照需要加盖单位公章。 |       |    | 正审核失败( <u>详情</u> ) |
| ▶ 我要办理   | 修改主代办   |                                                          |       |    |                    |
| ▶ 我的事项   | 主代办人基   |                                                          |       |    |                    |
| ③ 我的评价   | 登录行     |                                                          |       |    |                    |
| ▶ 用户授权管理 | 姓 移动电计  |                                                          |       |    |                    |
| ■ 我的信息   | 传       |                                                          |       | 确定 |                    |
|          | 类型      |                                                          |       |    |                    |
|          | 证件类型    |                                                          | 身份证号码 |    |                    |

#### 审核通过后实名认证状态变更为:科技部平台人工审核通过

| 在线办事     | 法人单位基本信息 法人单位其   | 他信息 主代办人信息   | 🔮 实名认证指南                   |
|----------|------------------|--------------|----------------------------|
| ♡ 我的关注   |                  | 系统已确认的主代办人信息 | 实名认证状态: <b>科技部平台人工审核通过</b> |
| ▶ 我要办理   | ◎ 修改主代办人信息 ● 上传言 | E代办人信息       |                            |
| ▷ 我的事项   | 主代办人基本信息         |              |                            |
| ③ 我的评价   | 登录名              |              |                            |
|          | 姓名               | 性别           |                            |
| ▶ 用户投权官埋 | 移动电话             | 电话           |                            |